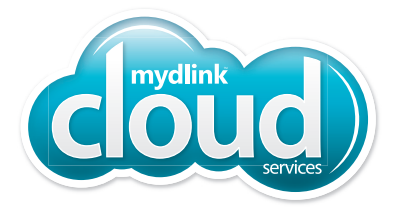

# **DNR-322L**

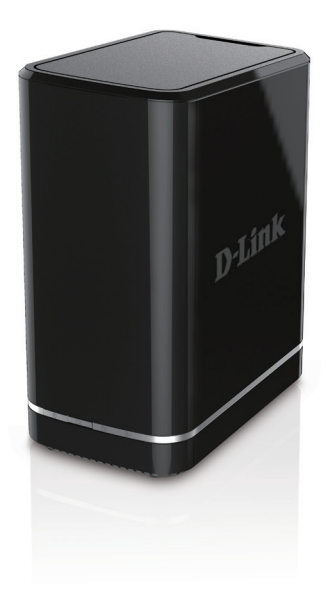

# mydlink<sup>™</sup> Network Video Recorder Quick Install Guide **D-Link**

Thank you for purchasing the mydlink Network Video Recorder. Follow the easy steps in this guide to properly set up your recorder. Please verify that all the package contents listed below are available.

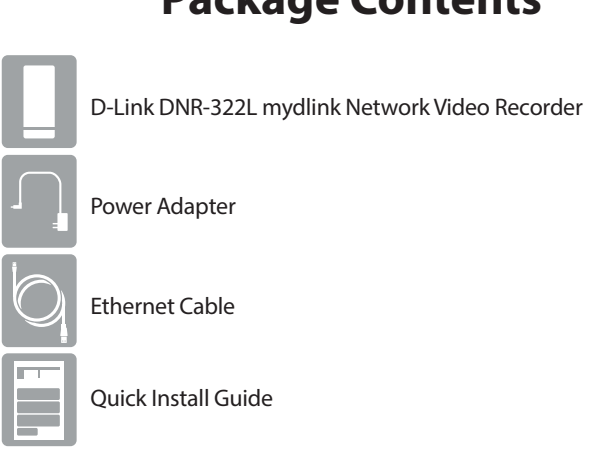

**Package Contents** 

If any of the above items are missing, please contact your reseller.

# **Minimum Requirements**

#### Computer with:

- Microsoft Windows<sup>®</sup> 8, 7, Vista<sup>®</sup> or Mac OS<sup>®</sup> X (10.7 or higher)
- Pentium 4 2.4 GHz or above; at least 512MB RAM
- Internet Explorer 8, Firefox 12, or Safari 5 or higher

#### For Internet Access:

- Cable or DSL Modem
- Broadband Internet Connection

#### For Storage:

- One or Two Internal Hard Drives
- External USB Hard Drive (Optional)

### **Product Overview**

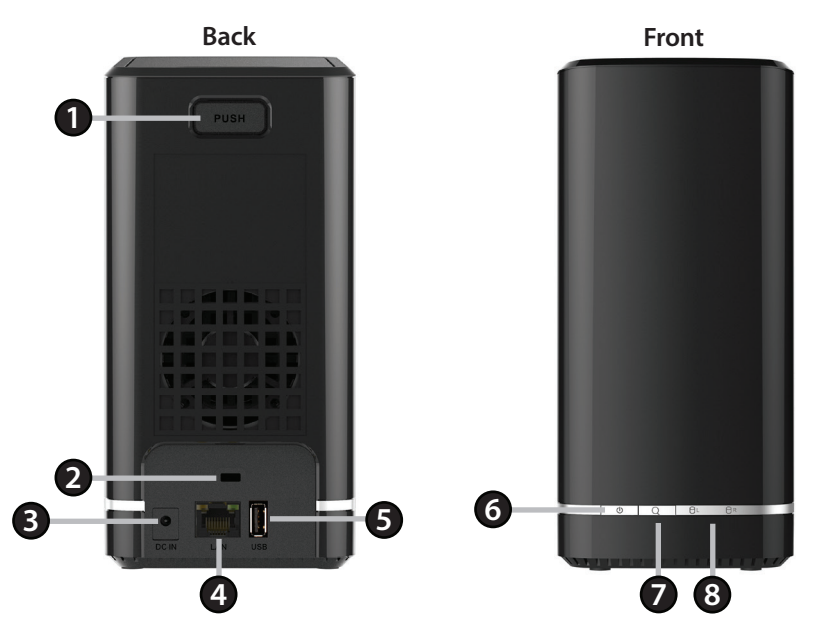

| 1 | Cover Release               | Press to open the case.                                                                                                    |
|---|-----------------------------|----------------------------------------------------------------------------------------------------|
| 2 | Security Lock               | This lock can be used to tie the device down to prevent theft. Cables are not included.                                                                                                    |
| 3 | Power Port                  | Connect the supplied power adapter to this port.                                                                                                    |
| 4 | Ethernet Port               | Use the Gigabit Ethernet Port to connect the device to the local network. The port is equipped with both a Traffic LED (L) and LAN LINK (R) to indicate connectivity and traffic respectively to the LAN. |
| 5 | USB Port                    | Connect a USB thumb drive or external hard drive (with external power supply) for extra storage.                                                                                                    |
| 6 | Power Button                | Press to turn the device on or press and hold for five seconds to turn off.                                                                                                    |
| 7 | Auto Scan Button            | Used to scan for and add cameras on the local network. (Note that camera passwords may need to be entered through the DNR-322L web interface in order to complete the process).                           |
| 8 | HDD LED<br>(Left and Right) | A solid green light indicates that the hard drive is installed properly. This light will blink during the read/write process. If the light is red, this indicates the hard drive is installed but failed. |
|   | Reset Button<br>(on bottom) | Press and hold for 10 seconds to reset the device back to the factory default settings.                                                                                                    |

# Installation

#### Step 1:

Connect the included Ethernet cable to the Ethernet port located on the back panel of the DNR-322L and attach it to your network.

#### Step 2:

Connect the power supply to the power connector located on the back panel of the DNR-322L and connect it to a wall outlet or power strip. Power is confirmed when the blue LED Power Indicator located on the front panel is lit.

#### Step 3:

Open your web browser and go to **http://www.mydlink.com/support**. Then, click the **Storage** tab and select your product to download the Setup Wizard.

Windows users - Extract the files and run Setup.exe.

Mac users - Open the SetupWizard file and launch the Wizard.

#### Step 4:

Click the **Start** button to start the wizard and follow the instructions to set up your NVR. If you want to add cameras to your previously-configured DNR-322L, click the **Skip** button.

*Note:* Ensure that cameras have been installed on the network before initiating the DNR-322L setup.

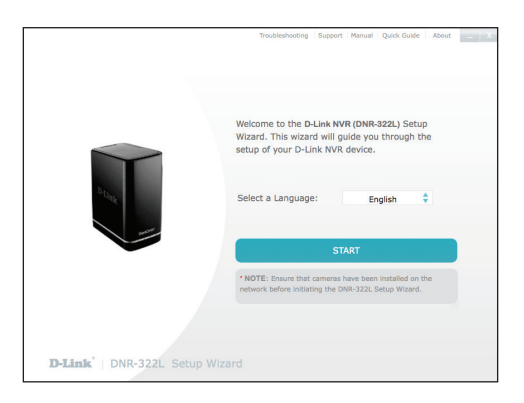

# mydlink Portal

After registering your DNR-322L NVR with a mydlink account in the NVR Setup Wizard, you will be able to remotely access your NVR from the **www.mydlink.com** website. Once you are logged in to your mydlink account, you will see a screen similar the one below.

#### Step 1:

Open your web browser and go to **http://www.mydlink.com**, then log in to mydlink portal.

#### Step 2:

Select your NVR from the device list and click **Connect**. Enter the user name and password of the DNR-322L that you have set up using the Setup Wizard.

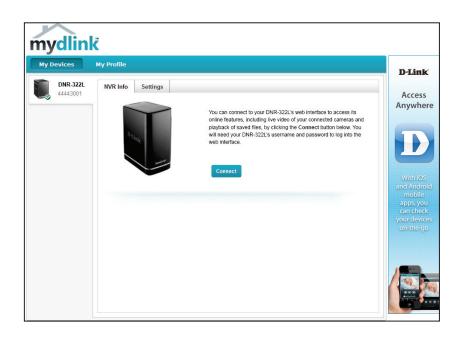

#### Step 3:

A new window of your NVR's web interface will appear. Now you can remotely access the live view and playback videos of the connected cameras.

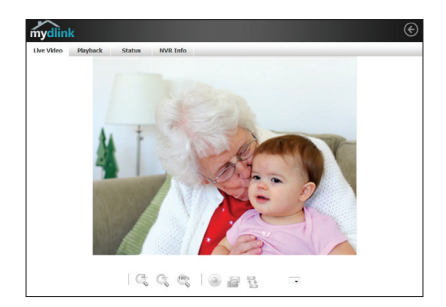

### mydlink View - NVR App (Free)

Search for "mydlink View - NVR" to download and install the app on your smartphone or tablet when connected to the Internet.

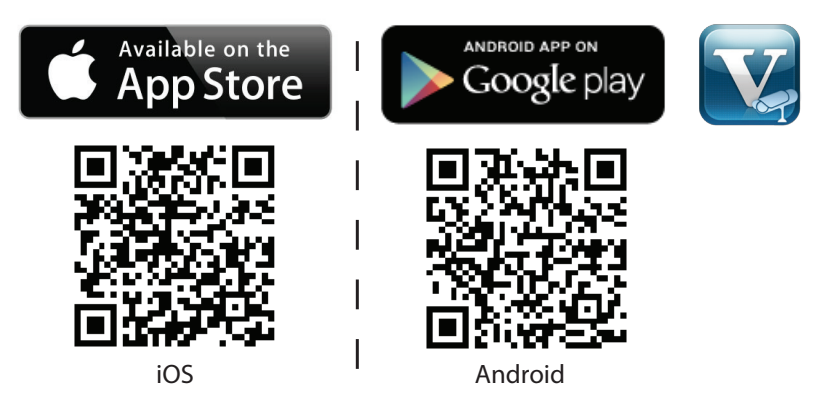

Smartphone or Tablet System Requirements: Refer to the mydlink View - NVR App page on the App Store and Google Play.

Once the download has been completed, launch the mydlink View - NVR app and log in to your mydlink account. Select your DNR-322L from the device list to access the live video from the connected cameras.

Now you can remotely access the live video, playback recorded videos, and manually enable or disable recording.

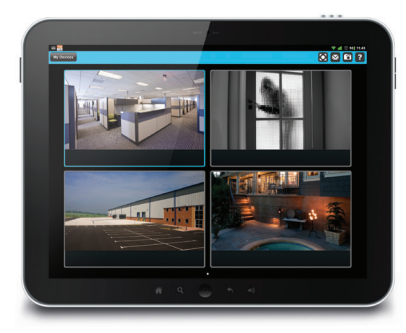

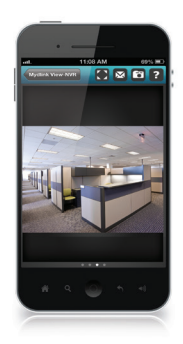

## Notes

# **Technical Support**

Having trouble installing your new product? D-Link's website contains the latest user documentation and software updates for D-Link products. U.S. and Canadian customers can contact D-Link Technical Support through our website.

### USA

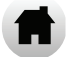

http://support.dlink.com

### Canada

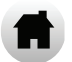

http://support.dlink.ca

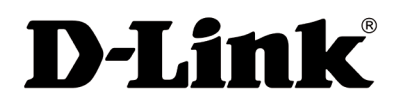

Version 2.00(US)\_130x183 October 19, 2015 RMN0101812

©2015 D-Link Corporation/D-Link Systems, Inc. All rights reserved. D-Link, the D-Link logo, D-Link Green, the D-Link Green logo, ShareCenter, and the D-Link RoHS logo are trademarks or registered trademarks of D-Link Corporation or its subsidiaries in the United States and/or other countries. Other trademarks or registered trademarks are the property of their respective owners.